FAMILY INDEPENDENCE ADMINISTRATION

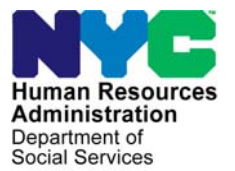

Seth W. Diamond, Executive Deputy Commissioner

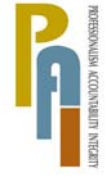

James K. Whelan, Deputy Commissioner Policy, Procedures, and Training

Lisa C. Fitzpatrick, Assistant Deputy Commissioner Office of Procedures

## POLICY BULLETIN #09-129-SYS

## FOOD STAMPS (FS) TIME SAVERS

| Subtopic(s):<br>Food Stamps                                                                                                    |
|----------------------------------------------------------------------------------------------------|
| The purpose of this policy bulletin is to inform Workers at NCA FS<br>Centers of changes to the Food Stamp (FS) Application Interview,<br>FS Recertification Interview, and FS Change Case Data (when<br>reporting a change in the household) in the FS Paperless Office<br>System (POS) release 3.3.1.     |
| The changes involve revisions to the navigational flow of the <b>Current</b><br><b>Income</b> , <b>Unearned Income</b> and the <b>Resource</b> windows. Changes<br>to the questions in these windows will reduce the time it takes for an<br>interviewer to record the applicant's/participant's responses. |
| The activities affected are: FS Application Interview, Error Correction (EC) – FS Application Interview, FS Recert Interview, EC – FS Recert, FS Change Case Data, EC – FS Change Case Data, FS Sep Det – Elig Decision, EC – FS Sep Det – Elig Decision, and Community Based Organization (CBO) FS Intake. |
| The change in the navigational flow begins with the <b>Employment</b><br><b>Information</b> window which appears after navigating through the<br>various POS windows.                                                                                                    |
|                                                                                                    |
|                                                                                                    |

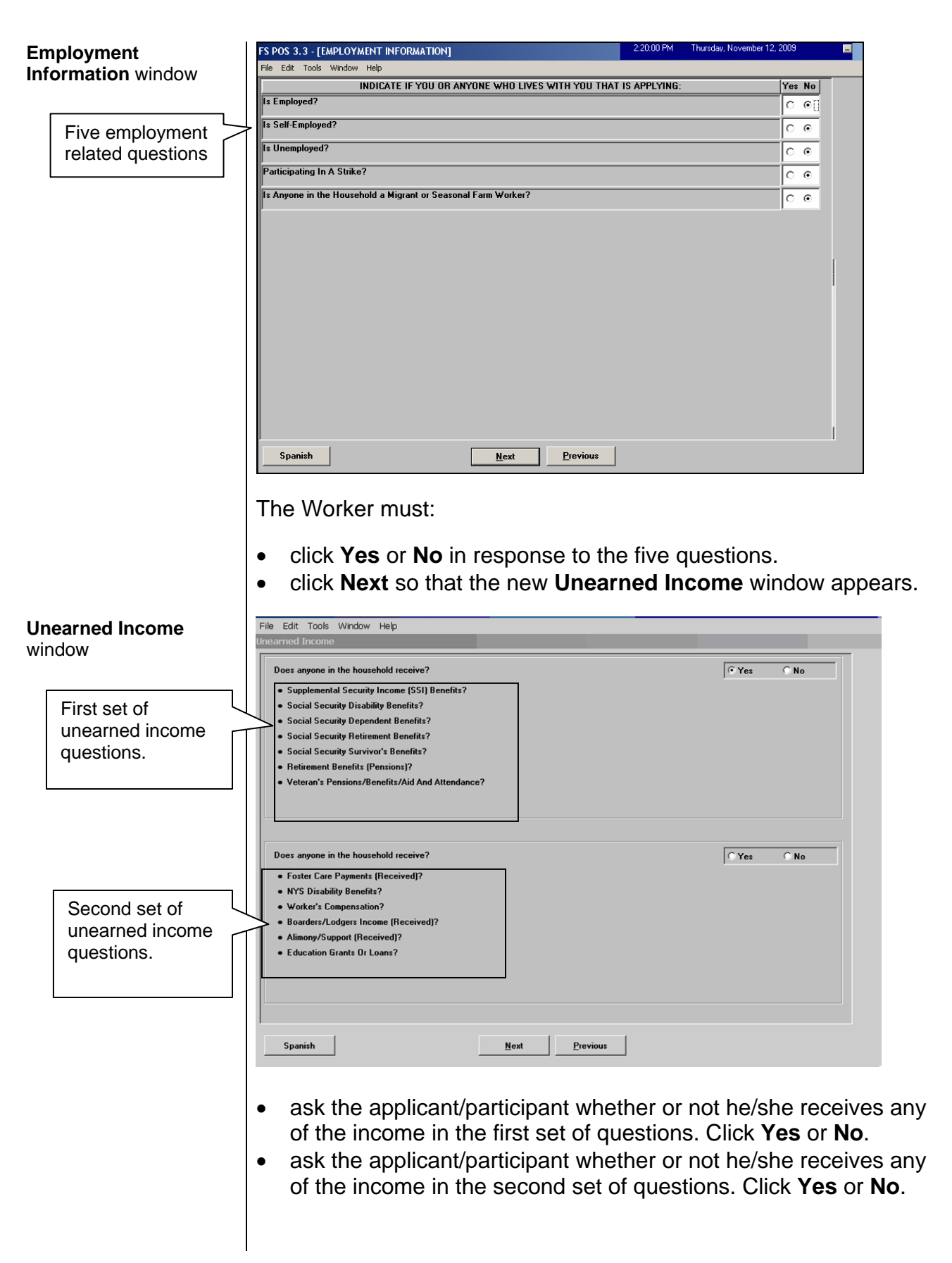

Window flow for applicant/ participant/ who answers **Yes** to having unearned income

answer is No).

| Unearned Income     | File Edit Tools Window Help                                    |
|---------------------|----------------------------------------------------------------|
| Types first window  | Unearned Income Types                                          |
| rypes mst window    | Chark all Uncome that apply                                    |
|                     | (A separate Window will appear for each income type selected.) |
|                     |                                                                |
|                     | ☐ Supplemental Security Income (SSI) Benefits?                 |
|                     | ☐ Social Security Disability Benefits?                         |
|                     | C Social Security Dependent Benefits?                          |
|                     | C Social Security Retirement Benefits?                         |
|                     | □ Social Security Survivor's Benefits?                         |
|                     | Retirement Benefits (Pensions)?                                |
|                     | Veteran's Pensions/Benefits/Aid And Attendance?                |
|                     |                                                                |
|                     |                                                                |
|                     | Saariida                                                       |
|                     |                                                                |
|                     | Ello Edit Tenle Window Heln                                    |
| Unearned Income     | Unearned Income Types                                          |
| Types second window | Check all Linearned income that anniv                          |
|                     | (A separate Window will appear for each income type selected.) |
|                     |                                                                |
|                     | Foster Care Payments (Received)?                               |
|                     | NYS Disability Benefits?                                       |
|                     | Boarders/Lodgers Income (Received)?                            |
|                     | Alimony/Support (Received)?                                    |
|                     | Education Grants Or Loans?                                     |
|                     |                                                                |
|                     |                                                                |
|                     |                                                                |
|                     |                                                                |
|                     | Spanish UK                                                     |
|                     |                                                                |
|                     |                                                                |

If the applicant/participant answered Yes to either the first or second

set of questions on the Unearned Income window, the two

Unearned Income Types windows appear: (see page 5 if the

 click the income type indicated by the applicant/participant on the first or second window and then click OK. The Unearned Income Types detailed response window appears for the selected income type.

| File Edit Tools Window Help                                                                 |                  |                             |
|---------------------------------------------------------------------------------------------|------------------|-----------------------------|
| Unearned Income Types                                                                       |                  |                             |
| Check all Unearned Income that apply<br>(A separate Window will appear for each income type | e selected.)     |                             |
|                                                                                             |                  |                             |
| Supplemental Security Income (SSI) Benefits?                                                |                  |                             |
| _                                                                                           |                  |                             |
| Social Security Disability Benefits?                                                        |                  |                             |
| Social Security Dependent Benefits?                                                         |                  | View / Edit                 |
|                                                                                             |                  |                             |
| Resp                                                                                        | onse to Question |                             |
| Who Amount -                                                                                | Frequency Sta    | nt Date — Expected End Date |
|                                                                                             |                  |                             |
| Document                                                                                    | Scan             | Comment                     |
|                                                                                             |                  |                             |
|                                                                                             |                  |                             |
|                                                                                             |                  |                             |
|                                                                                             |                  |                             |
|                                                                                             |                  |                             |
|                                                                                             |                  |                             |
| <u>_</u>                                                                                    | Lancel           |                             |
|                                                                                             |                  |                             |

 complete the necessary information in the "Response to Questions" fields. Click OK and the Unearned Income Types window appears with a View/Edit button that will allow the Worker to make changes to the information entered in the "Response to Questions" fields.

| neck all Oneamed Income that apply                            |             |                     |
|---------------------------------------------------------------|-------------|---------------------|
| A separate window will appear for each income type selected.) |             |                     |
| Supplemental Security Income (SSI) Benefits?                  |             | _                   |
| Social Security Disability Benefits?                          |             | View/Edit<br>button |
| Social Security Dependent Benefits?                           | View / Edit | 1                   |
| Social Security Retirement Benefits?                          |             |                     |
| Social Security Survivor's Benefits?                          |             |                     |
| Retirement Benefits (Pensions)?                               |             |                     |
| Veteran's Pensions/Benefits/Aid And Attendance?               |             |                     |
|                                                               |             |                     |
|                                                               |             |                     |

## Unearned Income

**Types** detailed response window (example is Social Security Dependent benefits)

Unearned Income Types window with a View/Edit button  once the necessary information has been entered, click OK to return to the Unearned Income window and click OK. The Current Income window appears next.

| ANYONE WHO LIVES WITH YOU RECEIVES : Ye in or Household Expenses)? from a Trust, Spina Bifida etc from a Trust, Spina Bifida etc the questions on the <b>Current Inc</b> it to continue. If <b>Yes</b> is selected, etc in in the <b>Response to Question</b> shown below) appears after the <b>C</b> restions on the <b>Unearned Income</b> ows is <b>No</b> , the following <b>Medical</b> | ome window,<br>enter the<br>window. The<br>urrent<br>and<br>window will   |
|----------------------------------------------------------------------------------------------------|---------------------------------------------------------------------------|
| In or Household Expenses)?                                                                                                    | ome window,<br>enter the<br>window. The<br>urrent<br>and<br>window will   |
| In a Trust. Spina Bilida etc                                                                                                    | ome window,<br>enter the<br>window. The<br>urrent<br>and<br>window will   |
| Trom a Trust. Spine Billida etc                                                                                                    | ome window,<br>enter the<br>window. The<br>urrent<br>and<br>window will   |
| the questions on the <b>Current Inc</b><br>to continue. If <b>Yes</b> is selected, e<br>in in the <b>Response to Question</b><br>shown below) appears after the <b>C</b><br>mestions on the <b>Unearned Income</b><br>ows is <b>No</b> , the following <b>Medical</b>                                                                                                    | ome window,<br>enter the<br>window. The<br>urrent<br>and<br>window will   |
| the questions on the <b>Current Inc</b><br>t to continue. If <b>Yes</b> is selected, e<br>in in the <b>Response to Question</b><br>shown below) appears after the <b>C</b><br>nestions on the <b>Unearned Incom</b><br>ows is <b>No</b> , the following <b>Medical</b>                                                                                                    | ome window,<br>enter the<br>window. The<br>urrent<br>e and<br>window will |
| the questions on the <b>Current Inc</b><br>t to continue. If <b>Yes</b> is selected, e<br>in in the <b>Response to Question</b><br>shown below) appears after the <b>C</b><br>nestions on the <b>Unearned Incom</b><br>ows is <b>No</b> , the following <b>Medical</b>                                                                                                    | ome window,<br>enter the<br>window. The<br>urrent<br>e and<br>window will |
| lestions on the <b>Unearned Incom</b><br>ows is <b>No</b> , the following <b>Medical</b>                                                                                                    | e and<br>window will                                                      |
|                                                                                                    |                                                                           |
|                                                                                                    |                                                                           |
| YONE WHO LIVES WITH YOU WHO IS APPLYING:<br>emporary Disability or is Blind, Sick or Disabled ?                                                                                                    | res No                                                                    |
| nce or Receives Assistance in Paying Medical Expenses?                                                                                                    | 0.0                                                                       |
|                                                                                                    | 0.0                                                                       |
| xes?                                                                                                    | 00                                                                        |
| n                                                                                                    | nses?                                                                     |

|                                                                          | <ul> <li>click Yes or No to the questions on the Medical window, and<br/>enter the additional information, if appropriate, then click Next to<br/>continue. Following the Medical window, POS initiates a<br/><u>Resource calculation test</u>, and the Resource window appears<br/>(see below and next page).</li> </ul>                                                                                                    |
|--------------------------------------------------------------------------|----------------------------------------------------------------------------------------------------|
| Resources of applicant/participant                                       | POS will use the answers to the questions to determine whether or<br>not the applicant/participant is categorically and financially eligible for<br>Food Stamps.                                                                                                    |
|                                                                          | If the applicant/participant is categorically and financially eligible,<br>only the total resource amount will be recorded for the determination<br>of eligibility for expedited service and WMS budgeting, and eighteen<br>(18) questions will be removed from the question set. The following<br>Resource window for categorically eligible household will appear:                                                                                                    |
|                                                                          | <b>Note:</b> Financial eligibility is derived from table-driven income tests that contain poverty-level information and information from the <b>Employment Information</b> , <b>Unearned Income</b> and <b>Current Income</b> windows.                                                                                                    |
| Resource window for<br>categorically eligible<br>applicants/participants | File Edit Tools Window Help         INDICATE IF YOU OR ANYONE WHO LIVES WITH YOU WHO IS APPLYING:       Yes No         Total Amount of Available and Countable Resources       Image: Countable Resource is a countable resource is a countable r |

If the applicant/participant is not categorically and financially eligible (fails the income test and/or Intentional Program Violation [IPV] search), the Resource window with all the resource questions will appear:

Resource window with complete list of resource questions

| ile Edit Tools Window Help                                                                               |     |     |          |
|----------------------------------------------------------------------------------------------------|-----|-----|----------|
| INDICATE IF YOU OR ANYONE WHO LIVES WITH YOU WHO IS APPLYING:                                            | Yes | No  | <u> </u> |
| Is Anyone In Your Household An Immigrant Who Was Sponsored For Admission Into The US?                    | •   | •[] |          |
| Does The Step Parent Of Any Children Who Live With You Have Any Resources Or Receive Income Of Any Kind? | 0   | 0   |          |
| Does Anyone Applying Have a Child Under 18 Living Some Place Else?                                       | 0   | 0   |          |
| Has Title Or Registration To A Motor Vehicle(s) Or Other Vehicle(s)?                                     | 0   | 0   |          |
| Has Saving Bonds?                                                                                        | 0   | 0   |          |
| Has Own Home Or Cooperative Or Condominium Apartment?                                                    | 0   | 0   |          |
| Has Cash On Hand?                                                                                        | 0   | 0   |          |
| Has A Checking Account(s)?                                                                               | 0   | 0   | [        |
| Has A Saving Account(s) Or C.D. (Cert. Of Deposit)?                                                      | 0   | 0   |          |
| Has A Credit Union Account(s)?                                                                           | 0   | 0   |          |
| Has Stocks, Bonds, Certificates Or Mutual Funds?                                                         | 0   | 0   | Clic     |
| Has An IRA, KEOGH, 401-K, Or Deferred Compensation Account(s)?                                           | 0   | 0   | to s     |
| Has a burial fund?                                                                                       | 0   | 0   | dov      |
| Has A Burial Space?                                                                                      | 0   | 0   | 7/       |
|                                                                                                    |     |     | -        |
| Spanish <u>N</u> ext <u>Previous</u>                                                                     |     |     |          |

• scroll down to view additional resource questions.

| INDICATE IF YOU OR ANYONE WHO LIVES WITH YOU WHO IS APPLYING:                                      | Yes | No |
|----------------------------------------------------------------------------------------------------|-----|----|
| Has Own Home Or Cooperative Or Condominium Apartment?                                              | 0   | o  |
| Has Cash On Hand?                                                                                  | 0   | ۰  |
| Has A Checking Account(s)?                                                                         | 0   | o  |
| Has A Saving Account(s) Or C.D. (Cert. Of Deposit)?                                                | 0   | ۰  |
| Has A Credit Union Account(s)?                                                                     | 0   | o  |
| Has Stocks, Bonds, Certificates Or Mutual Funds?                                                   | 0   | •  |
| Has An IRA, KEOGH, 401-K, Or Deferred Compensation Account(s)?                                     | 0   | •  |
| tas a burial fund?                                                                                 | 0   | o  |
| Has A Burial Space?                                                                                | 0   | ۰  |
| las Real Estate Including Income-Producing And Non-Income-Producing Property?                      | 0   | o  |
| Has An Annuity?                                                                                    | 0   | ۰  |
| Expects To Receive A Trust Fund, Lawsuit Settlement, Inheritance Or Income From Any Other Sources? | 0   | o  |
| Has Resources Other Than Those Listed Above?                                                       | 0   | o  |
| Total Amount of Available and Countable Resources                                                  |     | 4  |

- click Yes or No to the questions.
- click Next. After the Resource window, the Shelter (Housing) Expenses window appears, and the Worker continues the activities as per current procedure.

Effective January 11, 2010

Additional resource questions